### How to Review Your Wellmark Coverage Online **CLEAR AIR ENVIRO SERVICES · IOWA EMPLOYEES**

# Start by going to: <a href="mailto:sbccmfinder.wellmark.com">sbccmfinder.wellmark.com</a>

- STEP 1: On Page 1, select General Search, Iowa, and My employer provides my insurance and Click "Search"
- **STEP 2**: On Page 2, under "Filters" on the left, select the following:
  - **HMO or PPO** under Network Type
  - **\$4000** under Individual Deductible
  - **CompleteBlue** under Product Name
- **STEP 3**: Review the appropriate information for your plan.
- If you would prefer to review the PDF versions, you may find them at *intranet.clearairinc.com*

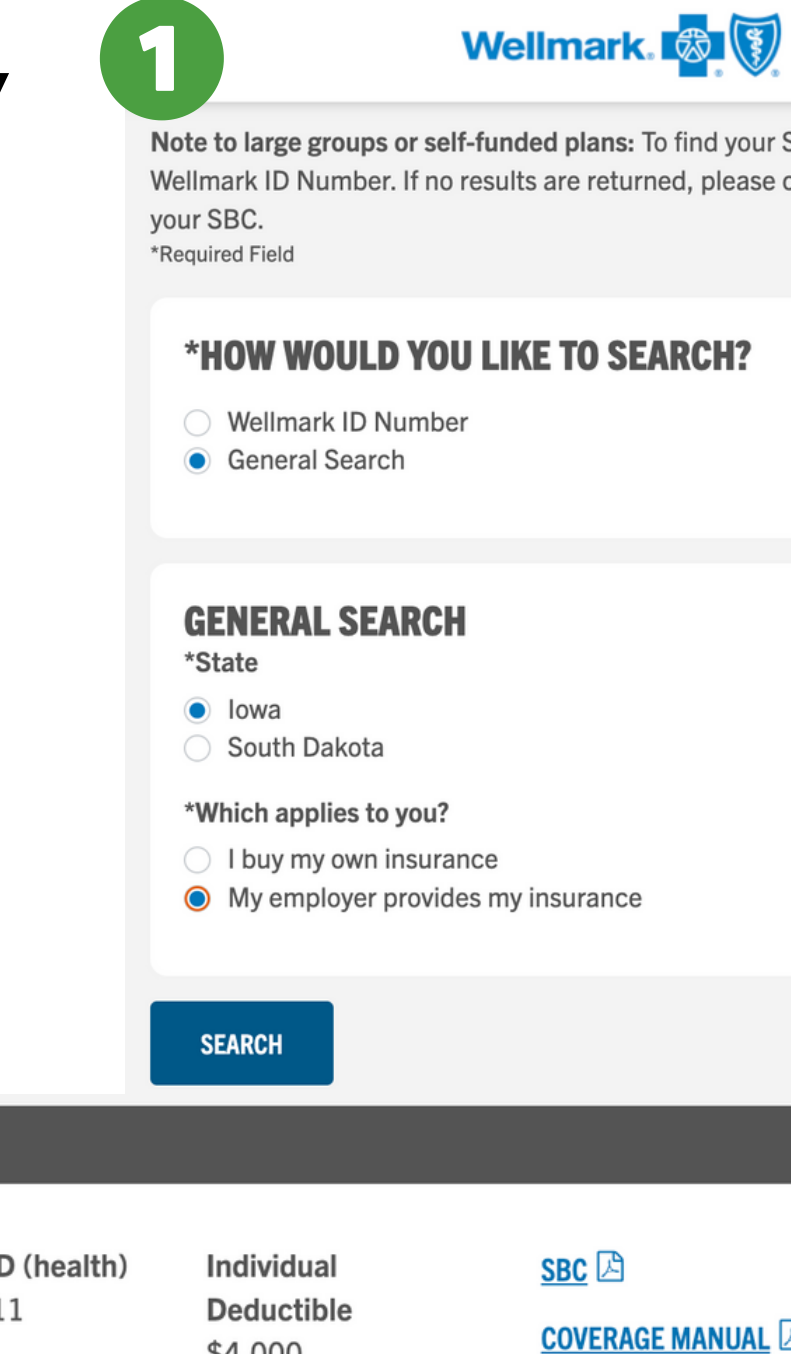

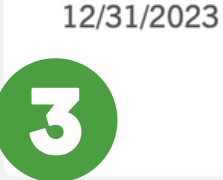

**Copayment Plus 4000 HMO** 

**Coverage Dates** 

01/01/2023 -

Product ID (health) HM000111 Product ID (drug)

RM000136

\$4,000 Other Deductible

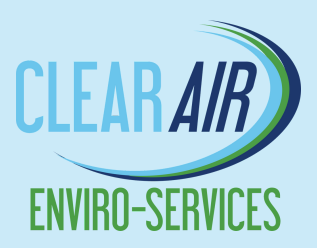

CIEAD

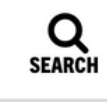

Note to large groups or self-funded plans: To find your SBC or coverage manual, search using your Wellmark ID Number. If no results are returned, please contact your employer to obtain a copy of

EU TEDO

|                   | FILIEKƏ                                             | OLLAN         |
|-------------------|-----------------------------------------------------|---------------|
|                   | <b>Network Type</b><br>HMO (Health Maintenance Orga | <b>©</b><br>2 |
| <i>i</i> nsurance | Individual Deductible<br>\$4000-\$4999              | $\odot$       |
| SBC               | Product Name<br>CompleteBlue                        | $\odot$       |
|                   | Coverage Start Year                                 | $\odot$       |

### How to Review Your Wellmark Coverage Online **CLEAR AIR ENVIRO SERVICES · NEBRASKA EMPLOYEES**

# Start by going to: <a href="mailto:sbccmfinder.wellmark.com">sbccmfinder.wellmark.com</a>

- STEP 1: On Page 1, select General Search, Iowa, and My employer provides my insurance and Click "Search"
- **STEP 2**: On Page 2, under "Filters" on the left, select the following:
  - **HMO** under Network Type
  - \$4000 under Individual Deductible
  - **CompleteBlue** under Product Name
- **STEP 3**: Review the appropriate information for your plan.
- If you would prefer to review the PDF versions, you may find them at *intranet.clearairinc.com*

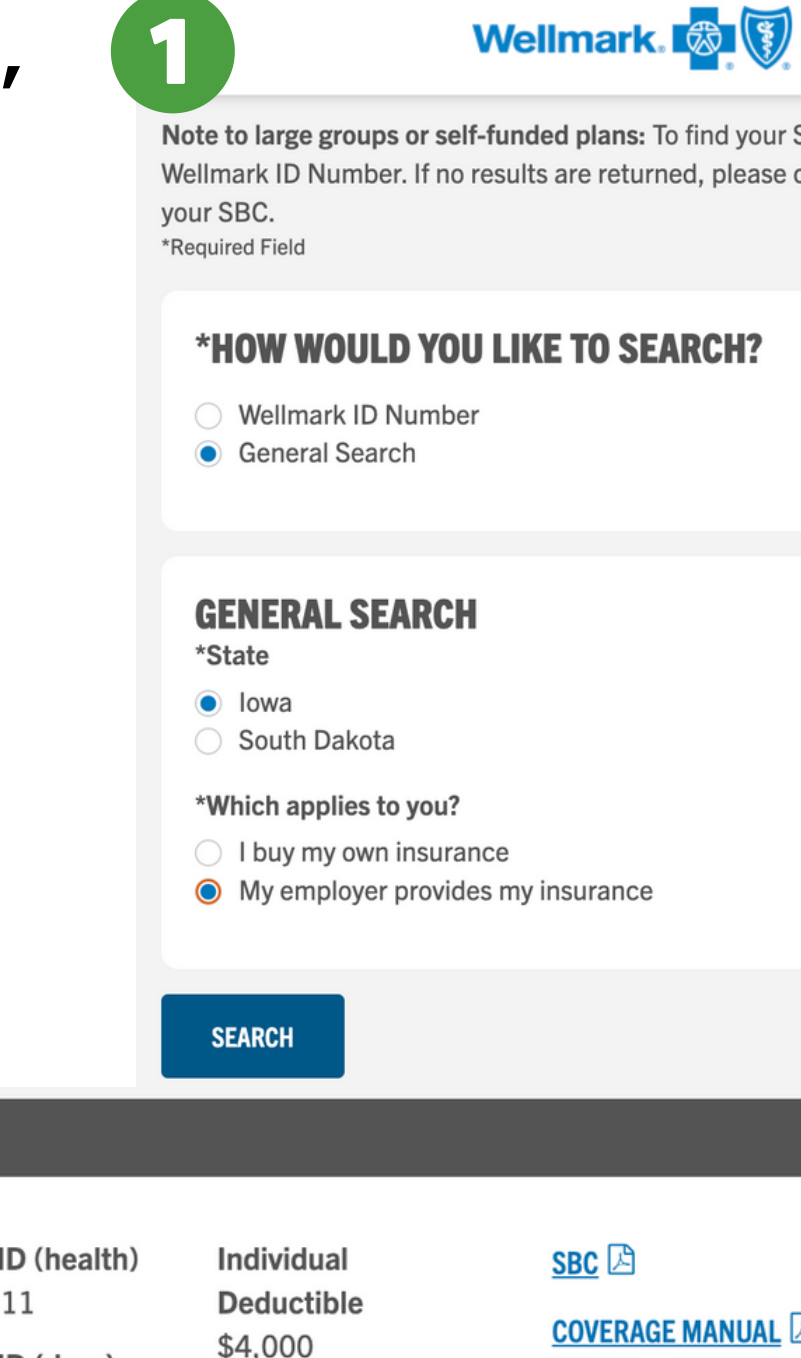

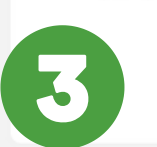

**Copayment Plus 4000 HMO** 

**Coverage Dates** 

01/01/2023 -

12/31/2023

Product ID (health) HM000111 Product ID (drug)

RM000136

Other Deductible

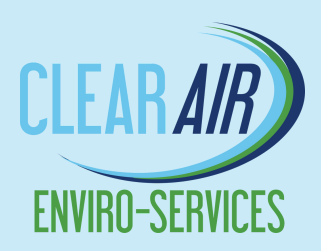

CLEAD

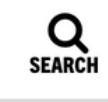

Note to large groups or self-funded plans: To find your SBC or coverage manual, search using your Wellmark ID Number. If no results are returned, please contact your employer to obtain a copy of

|                            | FILIEKS                                             | CLEAR         |
|----------------------------|-----------------------------------------------------|---------------|
|                            | <b>Network Type</b><br>HMO (Health Maintenance Orga | <b>©</b><br>2 |
| <i>i</i> nsurance          | Individual Deductible<br>\$4000-\$4999              | $\odot$       |
| SBC 🖾<br>COVERAGE MANUAL 🖾 | Product Name<br>CompleteBlue                        | $\odot$       |
|                            | Coverage Start Year                                 | $\odot$       |

### How to Review Your Wellmark Coverage Online CLEAR AIR ENVIRO SERVICES · TENNESSEE EMPLOYEES

# Start by going to: <a href="mailto:sbccmfinder.wellmark.com">sbccmfinder.wellmark.com</a>

vour SBC. \*Required Field

> \*State Iowa

\*HOW WOULD YOU L

Wellmark ID Number

**GENERAL SEARCH** 

South Dakota

\*Which applies to you?

General Search

- STEP 1: On Page 1, select General Search, Iowa, and My employer provides my insurance and Click "Search"
- **STEP 2**: On Page 2, under "Filters" on the left, select the following:
  - **PPO** under Network Type
  - \$4000 under Individual Deductible
  - **CompleteBlue** under Product Name
- **STEP 3**: Review the appropriate information for your plan.
- If you would prefer to review the PDF versions, you may find them at *intranet.clearairinc.com*

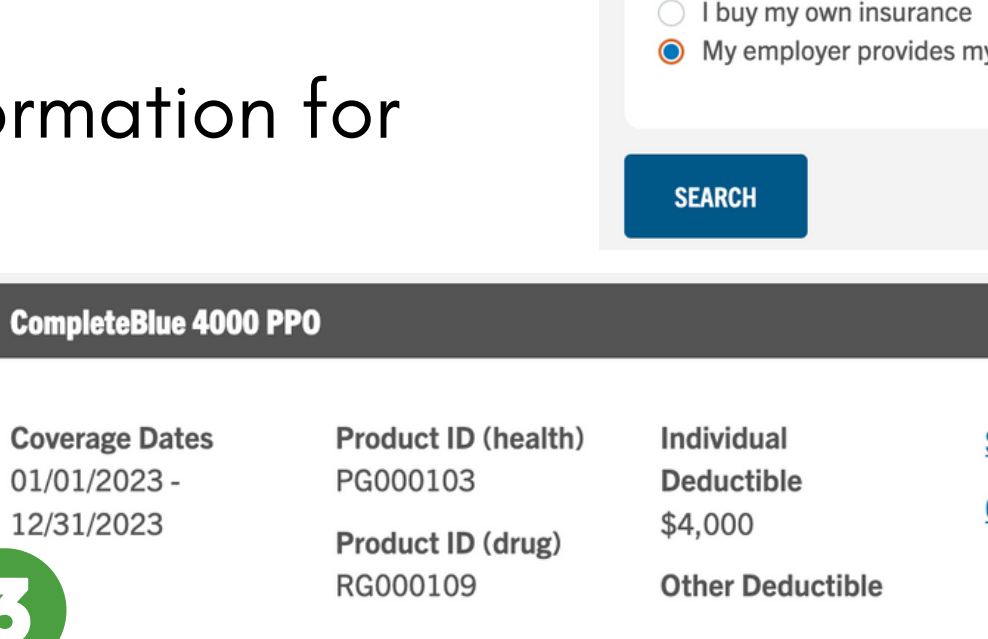

12/31/2023

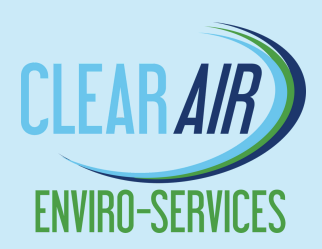

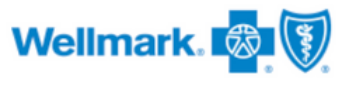

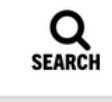

Note to large groups or self-funded plans: To find your SBC or coverage manual, search using your Wellmark ID Number. If no results are returned, please contact your employer to obtain a copy of

| KE TO SEARCH? | FILTERS                                                | <u>CLEAR</u> |
|---------------|--------------------------------------------------------|--------------|
|               | <b>Network Type</b><br>PPO (Preferred Provider Organiz | ⊙<br>2       |
| y insurance   | Individual Deductible<br>\$4000-\$4999                 | $\odot$      |
| SBC 🔊         | <b>Product Name</b><br><i>CompleteBlue</i>             | $\odot$      |
|               | Coverage Start Year                                    | $\odot$      |